## Fiche : Comment rajouter/enlever des colonnes sur un devis ou une facture.

| Référence                  | Description                                                                                                    | Quantité           | Prix unitaire                                                                        | Total  |  |
|----------------------------|----------------------------------------------------------------------------------------------------|--------------------|--------------------------------------------------------------------------------------|--------|--|
| Dep                        |                                                                                                    | 1,00               | 0,35                                                                                 | 0,3    |  |
| Cliquez ici pour ajouter u | Choix des colonnes aff<br>Colonnes disponible<br>Libellé<br>Unité<br>Remise ligne en %<br>Mt remise ligne<br>Total avant remise<br>1/5<br>Options | ichées             | Colonnes affichées<br>Référence<br>Description<br>Quantité<br>Prix unitaire<br>Total |        |  |
|                            |                                                                                                    | 🔽 Afficher les lig | gnes verticales                                                                      |        |  |
|                            |                                                                                                    |                    |                                                                                      | nnuler |  |

Sur la facture ou le devis commencée, faire un clic droit avec la souris et le tableau s'affiche.

Si l'on veut ajouter la colonne « Unité » entre « Quantité » et « Prix unitaire » : on se place sur « Unité » dans la colonne de gauche et on clique sur ajouter.

| Colonnes disponibles | - |            | Colonnes affichées |   |
|----------------------|---|------------|--------------------|---|
| Libellé              | * |            | Référence          | Ē |
| Remise ligne en %    |   |            | Description        |   |
| Mt remise ligne      |   | Alburer    | Quantité           |   |
| Total avant remise   |   | << Enlever | Prix unitaire      |   |
| Unité 🔨              |   |            | Total              |   |

| La mention « Unité » apparaît en bas de la coloni | ne de droite. |
|---------------------------------------------------|---------------|
|---------------------------------------------------|---------------|

| <b>Colonnes disponibles</b> | - |            | Colonnes affichée | 5  |
|-----------------------------|---|------------|-------------------|----|
| Libellé                     | * |            | Référence         | Ľ, |
| Remise ligne en %           |   |            | Description       | 3  |
| Mt remise ligne             |   | Alocce     | Quantité          | -  |
| Total avant remise          |   | << Enlever | Prix unitaire     |    |
|                             |   |            | Total             |    |

Pour la placer entre « Quantité » et « Prix unitaire » on fait un clic droit sur « Unité » que l'on maintient jusqu'à l'endroit souhaité.

| Colonnes disponibles | - |            | Colonnes affichées |   |
|----------------------|---|------------|--------------------|---|
| Libellé              | * |            | Référence          | Ę |
| Remise ligne en %    |   |            | Description        |   |
| Mt remise ligne      |   |            | Quantité           |   |
| Total avant remise   |   | << Enlever | Prix unitaire      |   |
|                      |   |            | Total              |   |
|                      |   | Défaut     | Unité              |   |

| Colonnes disponibles | - |            | Colonnes affichées | _ |
|----------------------|---|------------|--------------------|---|
| Libellé              | * |            | Référence          | ¢ |
| Remise ligne en %    |   | Aiouter \> | Description        | 7 |
| Mt remise ligne      |   |            | Quantité           |   |
| Total avant remise   |   | << Enlever | Unité              |   |

La colonne « Unité » se place à l'endroit voulu.

| Mode de paiement : | Virement   | 1     |          |       |               |       |
|--------------------|------------|-------|----------|-------|---------------|-------|
| Date de validité : | 06/10/2010 | 1     |          |       |               |       |
| Référence          | Descrip    | otion | Quantité | Unité | Prix unitaire | Total |
| Dep                | 2 - O I -  |       | 1,00     | km    | 0,35          | 0,35  |

| Ciel Auto-entrepreneur Facile (1.4)  |                                              |
|--------------------------------------|----------------------------------------------|
| Vous avez modifié la présentation, v | voulez vous garder ce choix définitivement ? |
|                                      | <u>Dui</u> <u>N</u> on                       |

Cette fenêtre apparaît lors de la validation de la pièce. Cliquer sur « Oui » pour que les documents suivants aient cette nouvelle présentation. Sinon « Non »